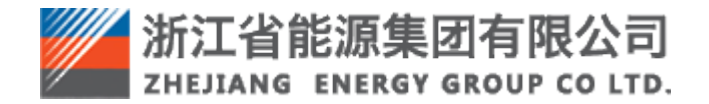

浙江省能源集团有限公司 智慧供应链一体化平台操作手册 非招项目供应商操作

## 1 浏览器要求

推荐使用谷歌浏览器。

## 2 阅读对象

本手册的预期读者为:浙江省能源集团智慧供应链一体化平台供应商用户。

## 3 登录

## 3.1 登录网址

生产环境登录网址: https://zsrm.zjenergy.com.cn/

## 3.2 登录方式

在浏览器中输入网址,打开智慧供应链一体化平台门户网站。地址栏输入: https://zsrm.zjenergy.com.cn/后回车键,打开门户页面。

 1) 在门户导航栏右侧位置点击【登录】按钮进入登录选择页,如图[智慧供应链 一体化平台门户页面]。

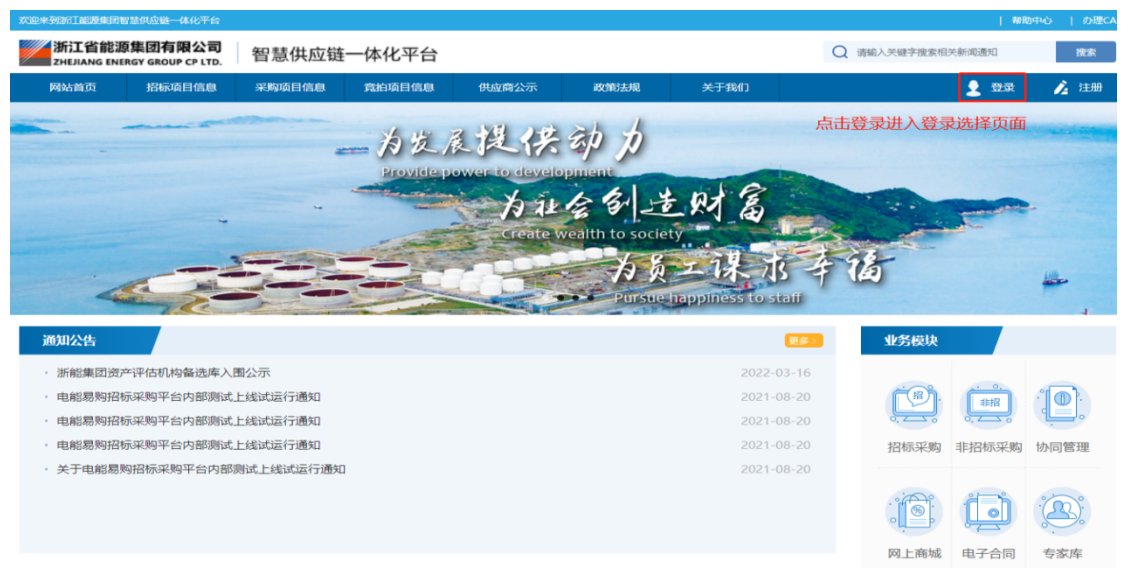

图[智慧供应链一体化平台门户页面]

2) 点击【供应商/回收商登录】,如图[选择登录]。

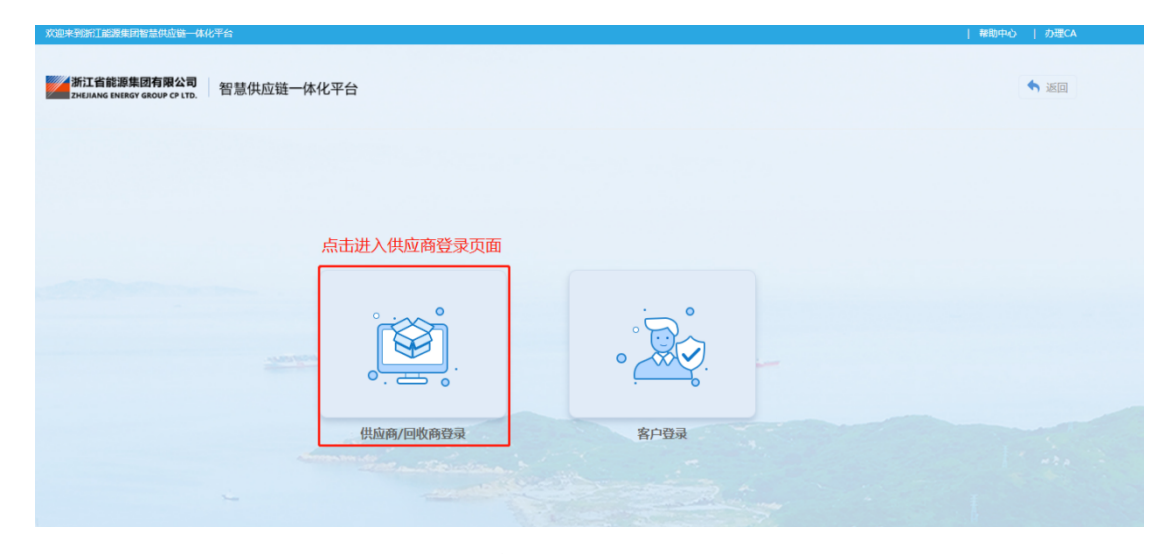

图[选择登录]

3)输入单位信息注册时设置的用户名和密码、正确的验证码后,点击【登录】
 进入平台操作页面,进行相关业务操作。

**提示:** 若用户密码连续五次输入错误,则平台将会锁定用户账号,可点击【忘记密码】通过密码找回功能设置新密码后登录,具体操作请参考"供应商注册登录手册"。

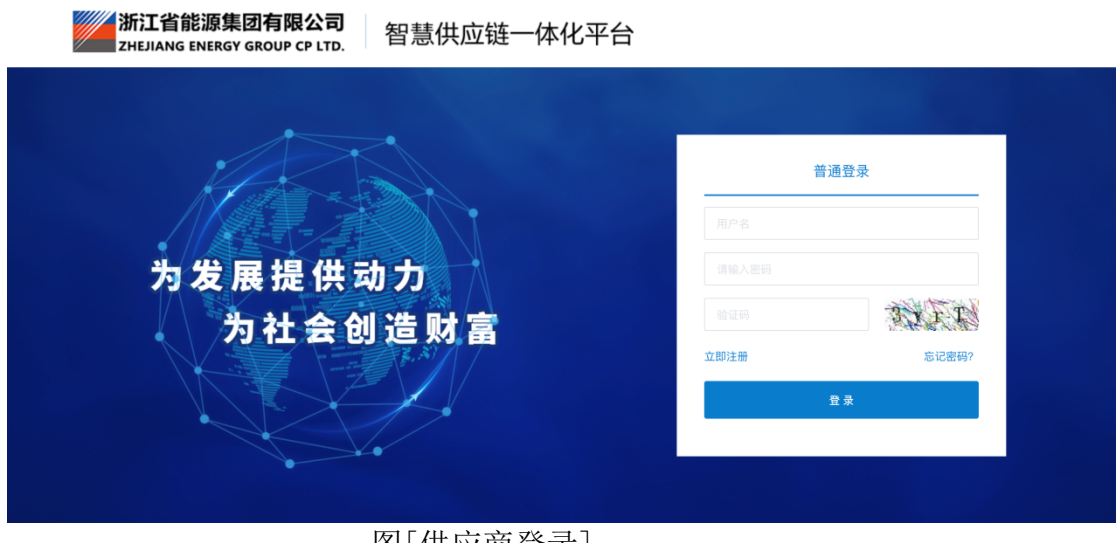

图[供应商登录]

4) 成功登录后,进入智慧供应链一体化平台供应商工作台页面。

# 4 工作台

供应商登录后,默认登录到工作台页面,如图[工作台界面]。

- 工作台上方显示了询价/单一来源/竞争性谈判/协议询价四种采购方式的采 购项目数量。
- 2) "变更公告"列表,显示的是所有变更公告的信息。
- 消息通知具有站内信功能,当采购项目终止或该有项目中选时都会有消息通 知进行提醒。
- 4) "下载中心"列表可下载平台提供的相关可下载文档及工具等。

| Ξ• 收起导航  |   | ▲ 工作台                                                                                          |                                                |                                           |          |                                                                                                    |
|----------|---|------------------------------------------------------------------------------------------------|------------------------------------------------|-------------------------------------------|----------|----------------------------------------------------------------------------------------------------|
| 🎝 供应商管理  | ~ | 🔋 询价                                                                                           | <table-cell-columns> 单一来源</table-cell-columns> | <b>异</b> 竞争性谈判                            | 🔜 协议询价   | ▲ 消息通知 更多                                                                                                    |
| ◎ 不良记录查询 |   |                                                                                                |                                                |                                           |          | ▶ P-X,1-20220523-000004已中标2022-05-23.20:14                                                                       |
| 😂 询价     | ~ | 可参与(2)                                                                                         | 可参与(1)                                         | 可参与(2)                                    | 可参与 (0)  |                                                                                                    |
| ◎ 单一来源   | ~ | 正参与 (8)                                                                                        | 正参与(2)                                         | 正参与 (8)                                   | 正参与(0)   | ▶ P-XJ-20220505-000002已中标2022-05-07 13:29                                                                        |
| ◎ 竞争性谈判  | ~ | 已完成(0)                                                                                         | 已完成(0)                                         | 已完成 (0)                                   | 已完成(0)   | P-DY-20220506-000010已中标2022-05-07 00:00                                                                          |
| 參 协议询价   | ~ | 已中标 (9)                                                                                        | 已中标(3)                                         | 已中标 (2)                                   | 已中标 (0)  | ▶ P-XJ-20220506-000008已中标2022-05-06 18:59                                                                        |
|          |   | <ul> <li>☑ 変更公告</li> <li>P-XJ-20220527-000005 寻源单</li> </ul>                                   | 5案询价公告(变更)                                     |                                           | 更多 Q 夫音看 | <ul> <li>▶ P-XJ-20220506-000007已中标2022-05-06 17:12</li> <li>▶ P-DY-20220506-000009已中标2022-05-06 18:47</li> </ul> |
|          |   | <ul> <li>ヘ 浙江浙能兰溪发电有限责任2</li> <li>P-XJ-20220527-000004 寻源単</li> <li>ヘ 浙江浙能兰溪发电有限责任2</li> </ul> | Q 去查看                                          | ▶ P-DY-20220506-000006已中标2022-05-06 15:31 |          |                                                                                                    |
|          |   |                                                                                                |                                                |                                           |          | ▲ 下数中心<br>操作手册                                                                                                   |

图[工作台界面]

## 5 供应商参与项目

左侧导航中按采购方式分成了四个菜单:询价、单一来源、竞争性谈判、协议询 价。每个菜单又按照项目是否参与、是否完成细分成了"可参与项目"、"正在参与 项目"、"已完成项目"。

- 供应商未参与并且未到报价截止时间的项目都显示在"可参与项目"子菜单中;
- 一旦参与项目提交了负责相应项目的联系人登记信息,则该项目在"正在参 与项目"子菜单中;
- 如果出现这四种情况:正在参与的项目流标、采购单位终止采购、采购单位 发布结果公告、供应商在报价截止时间到期后仍未接受参与项目的邀请,则

该项目在"已完成项目"子菜单中。

### 5.1 参与询价项目

### 5.1.1 查看采购公告/邀请函

供应商点击左侧导航"询价"菜单,可展开询价所属子菜单,查看"可参与项目",可看到右侧分为"采购公告"和"邀请函"两个 TAB 页。点击操作列的"查看公告"或"查看邀请函"可查看该项目发布的相关信息。

说明:

1) "采购公告" TAB 页展示公开类的采购项目。公开采购项目,需先参与项目(登记联系人信息),才能报价;如下图[公开询价-可参与项目]。

若贵单位当前处于"备选供应商",或当前未在年审有效期范围内,则不允许参与非招项目,系统会提示"申请成为"浙能供应商",年审通过且缴纳会员费后方可参与采购项目"。

| ⊒• 收起导航                                     | ↑ 可参 | 与项目(询价)               |        |      |                  |                         |               |
|---------------------------------------------|------|-----------------------|--------|------|------------------|-------------------------|---------------|
| 🎝 供应商管理 🛛 🗸                                 | 查询条件 |                       |        |      |                  |                         | ✓ 展开高级查询      |
| ◆ 不良记录查询     ◆                              | 采购项目 | 编号 请输入采购项目编号          | 采购项目名称 |      | 采购执行单位 请输入采购执    |                         | 搜索重置          |
|                                             | 采购公告 | (2) 邀请函(1)            |        |      |                  |                         |               |
| 可参与项目                                       | 序号   | 采购项目编号/名称             | 采购执行单位 | 采购方式 | 公告发布时间           | 报价截止日期                  | 操作            |
| 正在参与项目<br>已完成项目                             | 1    | CBFA-2022-0000ZSFA-99 | 浙江     | . 询价 | 2022-05-28 17:25 | 2022-05-31 19:21        | [参与项目] [查看公告] |
| ◎ 单一来源 ~                                    | 2    | P-XJ-20220429-000004  | 浙江     | 询价   | 2022-04-29 13:28 | 2023-04-15 13:28        | [参与项目] [宣看公告] |
| <ul> <li>● 竞争性谈判</li> <li>◆ 协议询价</li> </ul> |      |                       |        |      | 共2               | <u>8</u> < <u>1</u> > 1 | 0条/页 ─ 前往 1 页 |

#### 图[公开询价-可参与项目]

2) "邀请函"TAB页展示邀请类的采购项目。邀请采购项目,需先【接受邀请】
 (登记联系人信息),才能报价;如下图[邀请询价-可参与项目]。

邀请询价项目, 仅为采购单位邀请的供应商在"邀请函"TAB 页才可查看到项目 信息并参与项目。

| ⊒• 收起导航         | ▲ 可参 | 与项目(询价)                        |              |      |                  |                  |                |
|-----------------|------|--------------------------------|--------------|------|------------------|------------------|----------------|
| 🌡 供应商管理 🛛 🗸     | 查询条件 |                                |              |      |                  |                  | ✓ 展开高级查询       |
| ● 不良记录查询        | 采购项目 | 编号 请输入采购项目编号                   | 采购项目名称 请输入采  |      | 采购执行单位 请输入采      |                  | 搜索重置           |
| 參 询价 ^          | 采购公告 | (2) 邀请函(1)                     |              |      |                  |                  |                |
| 可参与项目           | 序号   | 采购项目编号/名称                      | 采购执行单位       | 采购方式 | 邀请函发布时间          | 报价截止日期           | 操作             |
| 正在参与项目<br>已完成项目 | 1    | P-XJ-20220530-000001<br>萧山寻源项目 | 浙江天虹物资贸易有限公司 | 询价   | 2022-05-30 16:10 | 2022-06-01 16:06 | [接受邀请] [查看邀请函] |
| ◎ 单一来源 ~        |      |                                |              |      |                  | 共1条 < 1 >        | 10条/页 👋 前往 1 页 |
| ◎ 竞争性谈判 ∨       |      |                                |              |      |                  |                  |                |
| ◎协议询价 ~         |      |                                |              |      |                  |                  |                |
|                 |      |                                |              |      |                  |                  |                |
|                 |      |                                |              |      |                  |                  |                |
|                 |      |                                |              |      |                  |                  |                |

图[邀请询价-可参与项目]

# 5.1.2 登记供应商联系人信息

在"可参与项目"中查询到有意向参与的项目后,点击操作列的"参与项目"如下图[参与项目],后可进入登记联系人信息页面。或者在"查看公告"的右上角点击"参与项目",均可。

若为"邀请函"则点击操作列"接受邀请"后可进入登记联系人信息页面。

| Ξ• 收起导航                                     |   | ↑ 可参 | 与项目(询价)               |                |      |                  |                  |               |
|---------------------------------------------|---|------|-----------------------|----------------|------|------------------|------------------|---------------|
| 👃 供应商管理                                     | ~ | 查询条件 |                       |                |      |                  |                  | ∨ 展开高级查询      |
| 😂 不良记录查询                                    |   | 采购项目 | 编号 请输入采购项目编号          | 采购项目名称 请       |      | 采购执行单位 请输入采购执    |                  | 搜索重置          |
| 參 询价                                        | ^ | 采购公告 | (2) 邀请函(0)            |                |      |                  |                  |               |
| 可参与项目                                       |   | 序号   | 采购项目编号/名称             | 采购执行单位         | 采购方式 | 公告发布时间           | 报价截止日期           | 操作            |
| 正在参与项目<br>已完成项目                             |   | 1    | CBFA-2022-0000ZSFA-99 | 浙江1000         | 询价   | 2022-05-28 17:25 | 2022-05-31 19:21 | [参与项目] [查看公告] |
| 😂 单一来源                                      | ~ | 2    | P-XJ-20220429-000004  | 浙江 <sup></sup> | 询价   | 2022-04-29 13:28 | 2023-04-15 13:28 | [参与项目] [查看公告] |
| <ul> <li>● 竞争性谈判</li> <li>● 协议询价</li> </ul> | ~ |      |                       |                |      | 共2               | 条 < 1 > 10       | <i>条/页</i>    |

图[参与项目]

2) "参与项目"或"接受邀请"后,如下图[登记联系人信息]。在登记联系人信息页,已默认带出主联系人信息,可根据项目跟进情况修改负责人信息后点击提交成功则登记完成。页面自动跳转到"正在参与项目"列表。

| ■ 收起导航                     | ← 联系人信息登记                                 |                                                  |        |                       |  |  |  |  |  |  |  |  |
|----------------------------|-------------------------------------------|--------------------------------------------------|--------|-----------------------|--|--|--|--|--|--|--|--|
| 🎝 供应商管理 🛛 🗸                | 1.采购项目概况                                  |                                                  |        |                       |  |  |  |  |  |  |  |  |
| ● 不良记录查询                   | 采购项目名称                                    |                                                  | 采购项目编号 | CBFA-2022-0000ZSFA-99 |  |  |  |  |  |  |  |  |
| 診询价 ^                      | 公告标题                                      | 告标题 【注:"一"】采购公告                                  |        |                       |  |  |  |  |  |  |  |  |
| 可参与项目                      | 采购单位                                      | mpéde and an an an an an an an an an an an an an |        |                       |  |  |  |  |  |  |  |  |
| 正在参与项目                     | 公告发布时间                                    | 2022-05-28 17:25                                 | 报价截止时间 | 2022-05-31 19:21      |  |  |  |  |  |  |  |  |
| 已完成项目                      | 2.联系人信息                                   |                                                  |        |                       |  |  |  |  |  |  |  |  |
| ● 单一来源 ∨                   | 单位名称                                      | Manhad Mathematics                               | *联系人   | R.S.C.                |  |  |  |  |  |  |  |  |
|                            | *联系电话                                     | 1eronomor                                        | * 邮箱   | %218821912@qq.com     |  |  |  |  |  |  |  |  |
| <ul> <li>协议询价 ~</li> </ul> | 注意:<br>1.报价截止前采购无法直着忽的<br>2.请真实填写报价信息,否则后 | 投价信息<br>果自负                                      |        |                       |  |  |  |  |  |  |  |  |
|                            |                                           | ł                                                | 交      |                       |  |  |  |  |  |  |  |  |

图[登记联系人信息]

说明:

◆供应商提交了登记联系人信息后将无法修改,请确认无误后再继续提交联系人 信息。

◆在报价截止前,除报价账号外的其他任何账号均无法查看供应商报价数据(包括平台管理账号),为防止意外状况及其他不确定因素导致报价不能及时提交,请尽 早报价。

5.1.3 供应商报价

在"可参与项目"中提交联系人信息登记后,页面自动跳转到"正在参与项目" 列表,点击"正在参与项目"操作列的"开始报价"按钮,进入项目的报价大厅,进 行报价。正在参与项目显示如下图[开始报价]。

| • A dec de de de de de de de de de de de de de                                                                                                    | 三•收起导航                                                                      | ↑ 正在 | 参与项目(询价)              |               |      |                  |                  |         |          |
|----------------------------------------------------------------------------------------------------|-----------------------------------------------------------------------------|------|-----------------------|---------------|------|------------------|------------------|---------|----------|
| ● 不能引表       不振り面目書       死期項目参       死期項目参       死期項目参       死期項目参       死期項目参       死期       死用       死用       死用       ア       ア       ア       ア       ア       ア       ア       P       P                                                                                                    | 🌡 供应商管理 🛛 👋                                                                 | 查询条件 |                       |               |      |                  |                  |         | ∨ 展开高级查询 |
| $\phi$ of shifts $\phi$ $f$ $f$                                                                                                    | 參 不良记录查询                                                                    | 采购项目 | 编号 请输入采购项目编号          | 采购项目名称 请输入采购项 |      | 采购执行单位 请输入采购     |                  |         | 搜索重置     |
| r = 0 $r = 0$ $r = 0$ <                                                                                                    | 參询价 ^                                                                       | 查询结果 |                       |               |      |                  |                  |         |          |
| i cdspage       1       Cdspage       a       a                                                                                                    | 可参与项目                                                                       | 序号   | 采购项目编号/名称             | 采购执行单位        | 采购方式 | 报价截止日期           | 报价单号             | 报价状态    | 操作       |
| • \$\mathbf{a} = \mathbf{a} \mathbf{a} | 正在参与项目<br>已完成项目                                                             | 1    | CBFA-2022-0000ZSFA-99 |               | 询价   | 2022-05-31 19:21 |                  | 未报价     | [开始报价]   |
| ● 含身件读测 ~                                                                                                    | 參 单一来源 ~                                                                    | 2    | P-XJ-20220527-000005  | ******        | 询价   | 2022-05-27 19:17 | Q-XJ-22-00000286 | 已报价     | [查看]     |
| 14       P-XJ-2020526-00001       加加       加加       加加       2022-05-28 19:57       D-XJ-22-0000275       目指       日         15       P-XJ-202057-000005       加加       加加       加加       2022-05-19 10:49       D-XJ-22-0000281       目指       日       日         16       P-XJ-202057-000005       加工       加加       加加       2022-05-10 13:30       L       目指       1       日                                                                                                    | <ul> <li>         ● 竞争性谈判 ×     </li> <li>         ● 协议询价 ×     </li> </ul> | 3    | P-XJ-20220527-000004  | 2             | 询价   | 2022-05-27 17:16 | Q-XJ-22-00000283 | 已报价     | [查看]     |
| 1       P-XJ-20220517-000002       動分       2022-05-19 10.49       Q-XJ-22-0000261       目指分       目示         6       P-XJ-2022057-000005       加合       加合       自分       2022-05-10 13:30       日合       月份       日                                                                                                    |                                                                             | 4    | P-XJ-20220526-000001  |               | 询价   | 2022-05-26 19:57 | Q-XJ-22-00000275 | 已报价     | [查看]     |
| P-XJ-2020507-000005         通信         通价         2022-05-10 13:30         未投价         建设                                                                                                    |                                                                             | 5    | P-XJ-20220517-000002  |               | 询价   | 2022-05-19 10:49 | Q-XJ-22-00000261 | 已报价     | [查看]     |
|                                                                                                    |                                                                             | 6    | P-XJ-20220507-000005  |               | 询价   | 2022-05-10 13:30 |                  | 未报价     | [查看]     |
|                                                                                                    |                                                                             |      | P-XJ-20220507-000002  |               |      | <b></b> ,        | 10条 < 1 >        | 10条/页 > | 前往 1 页   |

图[开始报价]

项目详情左侧有 5 个驱动页面,按顺序依次是"采购公告"或"邀请函"、"联 系人信息"、"采购文件"、"报价大厅"和"采购结果"。

在采购单位中选结果公布之前,"采购结果"是无法查看的,只有在中选结果公 布之后,中选的供应商才能点击"采购结果"驱动页面查看并导出中选通知书。

## 5.1.3.1 查看采购公告/邀请函

点击项目详情左侧第一个驱动采购公告,供应商可点击查看项目的采购公告或邀 请函,如图[采购公告]。

|                  |      |                                             |                | 询    | 价采购 | 公告-第2次     | ζ        |        |       |
|------------------|------|---------------------------------------------|----------------|------|-----|------------|----------|--------|-------|
| 采购公告             | -, 1 | 采购单编号: CBFA-2022-00002                      | ZSFA-99        |      |     |            |          |        |       |
| 联系人信息            | 二、3  | 采购单名称: 兰氏 七 二十二十二                           |                | я.   |     |            |          |        |       |
| 采购文件             | Ξ. # | <b>股价截止时间:</b> 2022-05-31 19::              | 21             |      |     |            |          |        |       |
| 报价大厅             | 四、   | 报 <b>价有效期:</b> 90天                          |                |      |     |            |          |        |       |
| 采购结果             | 六、   | 采购执行单位: 🤃 🐂 🐂 👘                             | 11.000 (00.00) |      |     |            |          |        |       |
|                  | 七、月  | 采购执行人:艾畅                                    |                |      |     |            |          |        |       |
|                  | Л, 1 | 采购执行人联系方式: 1323763                          | 9007           |      |     |            |          |        |       |
|                  | 九、i  | <b>询价类型:</b> 公开                             |                |      |     |            |          |        |       |
|                  | 具体   | 规格、技术指标及售后服务要求                              | 等详见下表。         |      |     |            |          |        |       |
| 3. 波達デ報          | 序号   | 物料名称                                        | 采购数量           | 计量单位 | 税率  | 交付时间       | 交货地点     | 采购需求单位 | 行项目备注 |
| <b>☞</b> / 逗/η灰雉 | 1    | <sup>後後</sup> 前二十二十二十二十二十二十二十三十一聚乙<br>烯泡沫塑料 | 500            | 件    | 13% | 2022-05-31 | 浙能集团155号 | 浙江》    |       |
|                  |      |                                             |                |      | 1   |            |          | I      |       |

| ← [P-XJ-20220530-0                                                   | 00001]                                                                                              | ξ  |
|----------------------------------------------------------------------|----------------------------------------------------------------------------------------------------|----|
| <ol> <li>透清函</li> <li>谜 联系人信息</li> <li>采购文件</li> <li>报价大厅</li> </ol> | <b>询价采购邀请函</b><br>- 、 <b>采购单络</b> 号: P-XJ-20220530-000001<br>二、采购单名称:<br>三、报价截止时间: 2022-06-01 16:06 |    |
| ● 采购结果                                                               | 四、报价有效期:90<br>六、采购执行单位:<br>七、采购执行人: 高品<br>八、采购执行人联系方式:                                              |    |
| <b>》</b> 澄清质疑                                                        | 九、询价类型:邀请<br>具体规格、技术指标及售后服务要求等详见下表。                                                                 |    |
|                                                                      |                                                                                                    | f注 |

# 5.1.3.2 查看联系人信息

左侧第二个驱动是联系人信息,可点击查看之前提交的联系人登记信息,如图[联 系人信息]。

| ← [CBFA-2022-00 | 00ZSFA-99】 兰溪电厂采购 | 计划打                               |        |                       | 3 |
|-----------------|-------------------|-----------------------------------|--------|-----------------------|---|
| ◎ 豆防八生          | 1.采购项目概况          |                                   |        |                       |   |
|                 | 采购项目名称            | Contraction and the second second | 采购项目编号 | CBFA-2022-0000ZSFA-99 |   |
| 2 联系人信息         | 公告标题              | 【                                 |        |                       |   |
|                 | 采购单位              | 浙元之                               |        |                       |   |
| 3 采购文件          | 公告发布时间            | 2022-05-28 17:25                  | 报价截止时间 | 2022-05-31 19:21      |   |
| 4 报价大厅          | 2.报名信息            |                                   |        |                       |   |
|                 | 单位名称              |                                   | 联系人    | Diss une              |   |
| ③ 采购结果          | 联系电话              | 16                                | 邮箱     | * @qq.com             |   |
|                 |                   |                                   |        |                       |   |
|                 |                   |                                   |        |                       |   |
|                 |                   |                                   |        |                       |   |
|                 |                   |                                   |        |                       |   |
|                 |                   |                                   |        |                       |   |
|                 |                   |                                   |        |                       |   |
|                 |                   |                                   |        |                       |   |
| 浸清质疑            |                   |                                   |        |                       |   |
|                 |                   |                                   |        |                       |   |

图[联系人信息]

# 5.1.3.3下载采购文件

第三个驱动是采购文件,可先点击左侧第三个驱动"采购文件"查看项目的专用 资质条件、下载采购文件等,如图[下载采购文件]。

| ← [P-XJ-20220527            | -000005] |          |              |              |      | 3   |
|-----------------------------|----------|----------|--------------|--------------|------|-----|
| ▲ 亚脑八生                      | 1.专业资/   | 质条件      |              |              |      |     |
| <ul> <li>2 联系人信息</li> </ul> |          |          | 资质要求         | 初步工作方案资质要求1: |      | li. |
| ③ 采购文件                      | 专用资      | 质条件      | 业绩要求         | 初步工作方案业绩要求:  |      | li. |
| 4 报价大厅                      |          |          | 人员要求         | 初步工作方案人员要求:  |      | li. |
| ③ 采购结果                      |          |          | 其他           | 无            |      |     |
|                             | 2.采购文    | 件        |              |              |      |     |
|                             | 采购文化     | 4        | ₿ 采购附件说明.pdf |              |      |     |
|                             | 3.附件     |          |              |              |      |     |
|                             | 序号       |          |              | 文件名称         | 操作   |     |
|                             | 1        | 采购文件.pdf |              |              | [下载] |     |
| ▶ 澄清质疑                      |          |          |              |              |      |     |

# 图[下载采购文件]

# 5.1.3.4 报价

第四个驱动是报价,供应商填写报价信息,如图[填写报价数据页面],可点击"提 交报价"按钮。

| 采购单位                      | I                                                                                                    | 11000                                                                                                    | 100                                                                                                    | 1                                                                                                    |                                                                                                    | 采购项目编号                                                                                                    |                                                                                                    | CBFA-2022-0000Z | SFA-99 |                                                                                                    |
|---------------------------|----------------------------------------------------------------------------------------------------|----------------------------------------------------------------------------------------------------|----------------------------------------------------------------------------------------------------|----------------------------------------------------------------------------------------------------|----------------------------------------------------------------------------------------------------|----------------------------------------------------------------------------------------------------|----------------------------------------------------------------------------------------------------|-----------------|--------|----------------------------------------------------------------------------------------------------|
| 寻源方式                      | ,<br>,                                                                                                    | 询价                                                                                                    |                                                                                                    |                                                                                                    |                                                                                                    | 公开/邀请                                                                                                    |                                                                                                    | 公开              |        |                                                                                                    |
| 报价截止                      | 时间                                                                                                    | 2022-05-31 1                                                                                                    | 9:21                                                                                                    |                                                                                                    |                                                                                                    | 报价有效期                                                                                                    |                                                                                                    | 90              |        |                                                                                                    |
| 报价要求                      | t                                                                                                    | 必须全部报价                                                                                                    |                                                                                                    |                                                                                                    | 是否允许代理商 否                                                                                                    |                                                                                                    |                                                                                                    |                 |        |                                                                                                    |
| 定标方式                      | ,<br>G                                                                                                    | 分项报价最低                                                                                                    | 法                                                                                                    |                                                                                                    |                                                                                                    |                                                                                                    |                                                                                                    |                 |        |                                                                                                    |
| 2.报价物料                    | 期细 导出行项目                                                                                                    | 导入报价                                                                                                    | 信息                                                                                                    |                                                                                                    |                                                                                                    |                                                                                                    |                                                                                                    |                 |        | 币种:人民                                                                                                    |
| 序号                        | 物料名                                                                                                    | 称                                                                                                    | 数量                                                                                                    | 税率 (%)                                                                                                    | •报价税率(%)                                                                                                    |                                                                                                    | *含税的                                                                                                    | 单价 是否免费         | 含税总价   | *品牌/生产                                                                                                    |
| 1                         |                                                                                                    | ikg,\聚乙烯泡                                                                                                    | 500                                                                                                    | 13                                                                                                    | 13%                                                                                                    |                                                                                                    |                                                                                                    |                 | 0      |                                                                                                    |
| 2                         | G                                                                                                    | 640-03-08\汽                                                                                                    | 650                                                                                                    | 13                                                                                                    | 13%                                                                                                    |                                                                                                    |                                                                                                    |                 | 0      |                                                                                                    |
| 总报价: 0 (大写:零元整)<br>3.应答文件 |                                                                                                    |                                                                                                    |                                                                                                    |                                                                                                    |                                                                                                    |                                                                                                    |                                                                                                    |                 |        |                                                                                                    |
| 序号 文件类型                   |                                                                                                    |                                                                                                    |                                                                                                    | 文件名称                                                                                                    |                                                                                                    |                                                                                                    | 上传时间                                                                                                    | ð               | 操作     |                                                                                                    |
| 1                         | 资信文件                                                                                                    |                                                                                                    |                                                                                                    | ① 上传文件                                                                                                    | 上传附件格式(*.do                                                                                                    | c;*.docx;*.pdf;*.png;*.xlsx;                                                                                                    | 7件不                                                                                                    |                 |        |                                                                                                    |
| 2                         | 技术文件                                                                                                    |                                                                                                    |                                                                                                    | ① 上传文件                                                                                                    | 上传附件格式(*.do                                                                                                    | c;*.docx;*.pdf;*.png;*.xlsx;                                                                                                    | .xls)单个戈                                                                                                    | 7件不             |        |                                                                                                    |
| 3                         | 报价文件                                                                                                    |                                                                                                    |                                                                                                    | <b>ふ上传文件</b> 上传期件格式(*.doc;*.docx;*.pdf;*.png;*.xlsx;*.xls)单个文件不                                                                                                    |                                                                                                    |                                                                                                    |                                                                                                    |                 |        |                                                                                                    |
| 4                         | 其他文件                                                                                                    |                                                                                                    |                                                                                                    |                                                                                                    |                                                                                                    |                                                                                                    |                                                                                                    |                 |        |                                                                                                    |
| 4.报价说明                    | 3                                                                                                    |                                                                                                    |                                                                                                    |                                                                                                    |                                                                                                    |                                                                                                    |                                                                                                    |                 |        |                                                                                                    |
| 报价说明                      | 明                                                                                                    |                                                                                                    |                                                                                                    |                                                                                                    |                                                                                                    |                                                                                                    |                                                                                                    |                 |        | 0/100                                                                                                    |
|                           | 寻源方式<br>报价截止<br>报价要求<br>定标方式<br>2.报价物表<br>了<br>3.应答文件<br>1<br>2<br>3.应答文件<br>1<br>2<br>3<br>4<br>4<br>4.报价说明 | 寻源方式<br>报价截止时间<br>提价要求<br>定标方式   2.据价物时时间 ●出行项目<br>序号 物料名<br>1 ●出行项目<br>2 ● む月名<br>3.超客文件   3.超客文件   1 原信文件   3. 超名文件   4 異絶文件   4 提称文件 | 寻源方式     询价       报价截止时间     2022-05-31 1       报价截求     必须全部报价       定标方式     少项报价最低       2.据价物料明囲     号出行项目       學考     物料名(())       月     今の()       月     今の()       夏     うろ(()       2     うろ(40-03-00)への()       2     うろ(40-03-00)への()       3     近位文件       1     京信文件       2     技术文件       1     京信文件       1     京信文件       3     現行文件       4     其他文件       提行説明     [] | 寻源方式           询价             报价要求           和须全部报价             报价要求           必须全部报价             定标方式           分項很价量低法             定标方式           分項很价量低法             定标方式           今項很价量低法             2.48价物料明細           今出行项目           今入报价信息             月今           令出行项目           今八級小信息             月           今、今日4名称           かの             1           ののののののののののののののののののののののののののののの | ዓ强介式     询价       現价最正时间     2022-05-31 19:21       現价要求     必須全部报价       定标方式     ジ項很价量低法       定标方式     ジ項很价量低法       定标方式     労項很价量低法       2.8份物料明細     零出行项目     零入报价信息       序号     物料名称     防量       月     放便     机果 (%)       1     二、日本     53-640-03-08円     650     131       2     ごろ、日本     53-640-03-08円     650     131       3.0宮文件     文件表型     文件名称     1       1     派在文件     「」上作文件       2     技术文件     「」上作文件       3     照介文件     「」上作文件       4     測位文件     「」上作文件       1     派位文件     「」上作文件       3     現位文件     「」上作文件       4     測位文件     「」上作文件       1     派公件     「」上作文件 | 容摄方式     询价       現价截止时间     2022-05-31 19:21       現价要求     必須全部現价       定标方式     分項很价最低法       定标方式     分項很价最低法       2.組份物料明細     零出行项目       零人獲价信息     報車 (%)       序号     物料名称       600     13       1     二二二、       53-640-03-08パニ     650       1     三二二、       53-640-03-08パニ     650       3.回答文件     2       「方     文件表型       2     大件表型       1     三二作文件       1     三位文件       1     三位文件 </td <td>予選方式           街价          公开/違请             报价要求           2022-05-31 19:21           报价有效明             报价要求           必須全部限价           是否允许代理商             定标方式           分词很价量低法           慶否允许代理商             定标方式           分词很价量低法           展式博           慶否允许代理商             定标方式           分词很价量低法           安山市(小理商           慶否允许代理商             定标方式           分词化价量低法           ●八冊前午報           @              日のの           今山市(高           ●八冊前午報           @              日のの           ○二           ○二           ○           ○二             日のの           ○二           ○二           □           □             □           ○二           □           □           □           □               □           □           □           □           □            □       <!--</td--><td></td><td></td><td>ዓጃ<br/> קጃ<br/> ਸਿ<br/> ਪਿ<br/> ਸਿ<br/> ਪਿ<br/> ਸਿ<br/> ਪਿ<br/> ਸਿ<br/> ਸਿ<br> ਸਿ<br> ਸਿ<br> ਸਿ<br> ਸਿ<br> ਸਿ<br> ਸਿ<br> ਸਿ<br> ਸਿ<br> ਸਿ<br> ਸਿ<br> ਸਿ<br> ਸਿ<br> ਸਿ<br> ਸਿ<br> ਸਿ<br> ਸਿ<br> ਸਿ<br> ਸਿ<br> ਸਿ<br> ਸਿ<br> ਸਿ<br> ਸਿ<br> ਸਿ<br> ਸਿ<br> ਸਿ<br/> ਸਿ<br/> ਸਿ<br< td=""></br<></br></br></br></br></br></br></br></br></br></br></br></br></br></br></br></br></br></br></br></br></br></br></br></br></br></td></td> | 予選方式           街价          公开/違请             报价要求           2022-05-31 19:21           报价有效明             报价要求           必須全部限价           是否允许代理商             定标方式           分词很价量低法           慶否允许代理商             定标方式           分词很价量低法           展式博           慶否允许代理商             定标方式           分词很价量低法           安山市(小理商           慶否允许代理商             定标方式           分词化价量低法           ●八冊前午報           @              日のの           今山市(高           ●八冊前午報           @              日のの           ○二           ○二           ○           ○二             日のの           ○二           ○二           □           □             □           ○二           □           □           □           □               □           □           □           □           □            □ </td <td></td> <td></td> <td>ዓጃ<br/> קጃ<br/> ਸਿ<br/> ਪਿ<br/> ਸਿ<br/> ਪਿ<br/> ਸਿ<br/> ਪਿ<br/> ਸਿ<br/> ਸਿ<br> ਸਿ<br> ਸਿ<br> ਸਿ<br> ਸਿ<br> ਸਿ<br> ਸਿ<br> ਸਿ<br> ਸਿ<br> ਸਿ<br> ਸਿ<br> ਸਿ<br> ਸਿ<br> ਸਿ<br> ਸਿ<br> ਸਿ<br> ਸਿ<br> ਸਿ<br> ਸਿ<br> ਸਿ<br> ਸਿ<br> ਸਿ<br> ਸਿ<br> ਸਿ<br> ਸਿ<br> ਸਿ<br/> ਸਿ<br/> ਸਿ<br< td=""></br<></br></br></br></br></br></br></br></br></br></br></br></br></br></br></br></br></br></br></br></br></br></br></br></br></br></td> |                 |        | ዓጃ<br>קጃ<br>ਸਿ<br>ਪਿ<br>ਸਿ<br>ਪਿ<br>ਸਿ<br>ਪਿ<br>ਸਿ<br>ਸਿ<br> |

注:

◆每一项采购内容可设置不同税率,报价时请留意。

◆报价附件大小限制为 20M 以内,数量限制为 20 个以内。

◆应答文件大小为 0KB 时不允许提交报价。

|                 | 2 据价物          | N明細 - 島北行项目 - 島入場化         | と言言 |        |            |                              |               |      |        | 五時, 1日五  |
|-----------------|----------------|----------------------------|-----|--------|------------|------------------------------|---------------|------|--------|----------|
| 1 采购公告          | 2-JIX (/1 19)/ |                            |     |        |            |                              |               |      |        |          |
| 联系人信息           | 序号             | 物料名称                       | 数量  | 税率 (%) | *报价税率(%)   |                              | *含税单价         | 是否免费 | 含税总价   | *品牌/生产厂》 |
|                 | 1              | 救生衣\G:0100/承重95kg,\聚乙烯泡    | 500 | 13     | 13%        |                              | 16            |      | 8,000  | 发        |
| 3 采购文件          | 2              | O形密封圈\T:HZB253-640-03-08\汽 | 650 | 13     | 13%        |                              | 17            |      | 11,050 | 过        |
| -<br>4 报价大厅     | 总报价            | ··· 19,050(大写:壹万玖仟零伍拾:     | 元整) |        |            |                              |               |      |        |          |
|                 | 3.应答文          | 件                          |     |        |            |                              |               |      |        |          |
| ③ 采购结果          | 序号             | 文件类型                       |     | 文件名称   |            |                              |               | 上传时间 |        | 操作       |
|                 | 1              | 资信文件                       |     | ① 上传文件 | 上传附件格式(*.d | oc;*.docx;*.pdf;*.png;*.xls; | x;*.xls)单个文件不 |      |        |          |
|                 | 2              | 技术文件                       |     | ① 上传文件 | 上传附件格式(*.d | oc;*.docx;*.pdf;*.png;*.xls; | x;*.xls)单个文件不 |      |        |          |
|                 | 3              | 报价文件                       |     | ① 上传文件 | 上传附件格式(*.d | oc;*.docx;*.pdf;*.png;*.xls; | x;*.xls)单个文件不 |      |        |          |
|                 | 4              | 其他文件                       |     | ① 上传文件 | 上传附件格式(*.d | oc;*.docx;*.pdf;*.png;*.xls; | x;*.xls)单个文件不 |      |        |          |
| <b>日</b> , 海港馬路 | 4.报价说          | Ю                          |     |        |            |                              |               |      |        |          |
| ■7 /豆/目/灰火      |                |                            |     |        |            |                              |               |      |        |          |

图[提交报价]

在报价截止时间之前,如果需要修改报价,则应先撤销报价然后修改、重新提交。 进入项目,点击"撤销报价"按钮,如图[撤销报价]所示。一旦到报价截止时间,供 应商则无法撤销报价、无法提交报价。

| 应购八件        | 定标万3   | đ,            | 分项报价最低;                                                                                                    | 去   |        |         |      |      |        |          |      |
|-------------|--------|---------------|----------------------------------------------------------------------------------------------------|-----|--------|---------|------|------|--------|----------|------|
| 米购公告        | 2.报价物料 | 料明细           |                                                                                                    |     |        |         |      |      |        |          | 币种:人 |
| 联系人信息       |        |               |                                                                                                    |     |        |         |      |      |        |          |      |
|             | 序号     | 物料名和          | R                                                                                                    | 数量  | 税率 (%) | 报价税率(%) | 含税单价 | 是否免费 | 含税总价   | *品牌/生产厂家 |      |
| 采购文件        | 1      | 0/承重95        | <g,\聚乙烯泡< td=""><td>500</td><td>13</td><td>13</td><td>16</td><td></td><td>8,000</td><td>发</td><td></td></g,\聚乙烯泡<> | 500 | 13     | 13      | 16   |      | 8,000  | 发        |      |
|             | 2      | CR. L.I       | 340-03-08\汽                                                                                                    | 650 | 13     | 13      | 17   |      | 11,050 | 过        |      |
| 报价大厅        | 总报价    | : 19,050(大写:畫 | 万玖仟零伍拾元                                                                                                    | 整)  |        |         |      |      |        |          |      |
| 采购结果        | 3.应答文( | <b></b>       |                                                                                                    |     |        |         |      |      |        |          |      |
|             | 序号     | ×             | 件类型                                                                                                    | 3   | 文件名称   |         |      |      | 上传时间   | 月 操作     |      |
|             | 1      | 资信文件          |                                                                                                    |     |        |         |      |      |        |          |      |
|             | 2      | 技术文件          |                                                                                                    |     |        |         |      |      |        |          |      |
|             | 3      | 报价文件          |                                                                                                    |     |        |         |      |      |        |          |      |
|             | 4      | 其他文件          |                                                                                                    |     |        |         |      |      |        |          |      |
|             | 4.报价说明 | 明             |                                                                                                    |     |        |         |      |      |        |          |      |
| NY-18 CC 57 | 报价说    | 明             |                                                                                                    |     |        |         |      |      |        |          |      |

## 图[撤销报价]

注:

◆如对某条目报价为0,则默认为免费提供该项物资/服务。

## 5.1.3.5 澄清

若对参与项目有疑问或查看采购单位发布的澄清内容可进入报价页面后,点击右 下角【澄清质疑】,进入澄清质疑页面。

| ← [Р        | -XJ-20220530- | 000001] === = = |              |        |      |               | G      |
|-------------|---------------|-----------------|--------------|--------|------|---------------|--------|
| 1 送         | 邀请函           | 供应商澄清           | 采购方澄清   标中澄清 |        |      |               |        |
|             |               | 提出问题            |              |        |      |               |        |
| <b>2</b> B  | 送系人信息         | 序号              | 标段编号         | 问题提出时间 | 问题描述 | 状态            | 操作     |
| <b>3 #</b>  | 采购文件          |                 |              | 暂无     | 数据   |               |        |
|             | 网络士庄          |                 |              |        | 共0条  | < 1 > 10条/页 ~ | 前往 1 页 |
|             | KIJI XIJ      |                 |              |        |      |               |        |
| 6 采         | 采购结果          |                 |              |        |      |               |        |
|             |               |                 |              |        |      |               |        |
|             |               |                 |              |        |      |               |        |
|             |               |                 |              |        |      |               |        |
|             |               |                 |              |        |      |               |        |
|             |               |                 |              |        |      |               |        |
|             |               |                 |              |        |      |               |        |
| <b>1</b> 77 | 澄清质疑          |                 |              |        |      |               |        |
|             |               |                 |              |        |      |               |        |
|             |               |                 |              |        |      |               |        |

#### 图[澄清质疑]

# 5.2 参与单一来源项目

## 5.2.1 邀请函

点击左侧菜单栏"单一来源"菜单,可展开单一来源所属子菜单"可参与项目", 在邀请函 TAB 页查看单一来源邀请函,如图[查看邀请函]。

| ■ 收起导航                 |   | 可参与项               | 页目(单一来源)             |        |          |        |                  |                |
|------------------------|---|--------------------|----------------------|--------|----------|--------|------------------|----------------|
| 🔓 供应商管理 🛛 👋            | 谊 | 间条件                |                      |        |          |        |                  | ✓ 展开高级查询       |
| ◎ 不良记录查询               | 귀 | R购项目编              | <b>号</b> 请输入采购项目编号   | 采购项目名称 |          | 采购执行单位 |                  | 搜索重置           |
| ③ 询价                   | 送 | <sup>進</sup> 请函(1) |                      |        |          |        |                  |                |
| ◎ 单一来源 ^               |   | 序号                 | 采购项目编号/名称            |        | 采购执行单位   | 采购方式   | 发布时间             | 操作             |
| <b>可参与项目</b><br>正在参与项目 |   | 1                  | P-DY-20220505-000006 |        | Harrison | 单一来源   | 2022-05-05 15:44 | [接受邀请] [查看邀请函] |
| 已完成项目                  |   |                    |                      |        |          |        | 共1条 < 1 >        | 10条/页 > 前往 1 页 |
| ● 竞争性谈判     ✓          |   |                    |                      |        |          |        |                  |                |
| 😂 协议询价 🛛 🗸             |   |                    |                      |        |          |        |                  |                |
|                        |   |                    |                      |        |          |        |                  |                |

#### 图[查看邀请函]

注:

- ◆需公示的单一来源项目在公示期内邀请函不可见。
- ◆若不想接受邀请则无需进行任何操作。

## 5.2.2 登记联系人信息

具体操作请参照登记供应商联系人信息。

5.2.3 供应商报价

## 5.2.3.1查看邀请函

具体操作请参照 5.1.3.1 查看采购公告/邀请函。

## 5.2.3.2查看联系人信息

具体操作请参照 5.1.3.2 查看联系人信息。

## 5.2.3.3下载采购文件

具体操作请参照 5.1.3.3 下载采购文件。

### 5.2.3.4 多轮报价

单一来源可能需要做两轮及两轮以上的报价,具体有无多伦报价需要看采购方的 设置。提交报价后,在"正在参与项目"子菜单中找到该项目,点击"查看"操作, 进入报价页面,此时,报价页面显示第1轮报价信息,如图[第1轮报价]。

| <ol> <li>邀请函</li> </ol> | 第1轮报价    |                  |            |        |         |         |      |                 |          |        |
|-------------------------|----------|------------------|------------|--------|---------|---------|------|-----------------|----------|--------|
|                         | 1.采购项目概况 |                  |            |        |         |         |      |                 |          |        |
| 2 联系人信息                 | 采购单位     | 1.100.00         | an anna an |        |         | 采购项目编号  |      | P-DY-20220506-0 | 00006    |        |
| 2 亚胸文件                  | 寻源方式     | 单一来源             |            |        |         | 公开/邀请   |      | 邀请              |          |        |
|                         | 报价有效期    | 90               |            |        |         |         |      |                 |          |        |
| 4 报价大厅                  | 报价要求     | 必须全部报            | 价          |        |         | 是否允许代理商 | i    |                 |          |        |
| 10/05/4-00              | 定标方式     |                  |            |        |         |         |      |                 |          |        |
| 5 米购珀米                  | 报价说明文件   |                  |            |        |         |         |      |                 |          |        |
|                         | 谈判说明     |                  |            |        |         |         |      |                 |          |        |
|                         | 2.报价物料明细 |                  |            |        |         |         |      |                 |          | 币种:人民市 |
|                         | 序号       | 物料名称             | 数量         | 税率 (%) | 报价税率(%) | 含税单价    | 是否免费 | 含税总价            | *品牌/生产厂家 |        |
|                         | 1 监督     | 金验服务             | 1          | 6      | 6       | 6000000 |      | 6,000,000       | 213      |        |
|                         | 总报价: 6,0 | 00,000 (大写:陆佰万元整 | )          |        |         |         |      |                 |          |        |
| 澄清质疑                    | 3.应答文件   |                  |            |        |         |         |      |                 |          |        |
|                         |          |                  |            |        | 报份      | 记录      |      |                 |          |        |

图[第1轮报价]

当采购单位开启了新轮次后,在项目列表中,该项目报价状态重置为"未报价", 点击"开始报价"按钮进入该项目最新轮次的 TAB 页,查看最新轮次的报价说明文件, 并参与最新轮次的报价。

当采购单位开启了最终轮次,供应商提交了最终轮报价后,则报价截止、项目开标,如图[最终轮报价页面]。

| 邀请函        | 第1轮报价   | 最终轮         |          |               |        |         |         |      |                   |          |      |
|------------|---------|-------------|----------|---------------|--------|---------|---------|------|-------------------|----------|------|
| ALL ITY IN | 1.采购项目概 | 况           |          |               |        |         |         |      |                   |          |      |
| 联系人信息      | 采购单位    |             | 浙江       | 1000          | 1.000  |         | 采购项目编号  |      | P-DY-20220530-000 | 0001     |      |
| 亚购文件       | 寻源方式    |             | 单一来源     | 山一来源 公开/邀请 邀请 |        |         |         |      |                   |          |      |
| ****       | 报价有效期   |             | 90       |               |        |         |         |      |                   |          |      |
| 报价大厅       | 报价要求    |             | 必须全部报价   |               |        |         | 是否允许代理商 | 5    | 否                 |          |      |
| 亚购结用       | 定标方式    |             | 分项报价最低   | 分项报价最低法       |        |         |         |      |                   |          |      |
| 不购知木       | 报价说明文   | 件           |          |               |        |         |         |      |                   |          |      |
|            | 谈判说明    |             |          |               |        |         |         |      |                   |          |      |
|            | 2.报价物料明 | 細           |          |               |        |         |         |      |                   |          | 币种:, |
|            | 序号      | 物料名称        | <u>۵</u> | 数量            | 税率 (%) | 报价税率(%) | 含税单价    | 是否免费 | 含税总价              | *品牌/生产厂家 |      |
|            | 1 1     | 粗牙\4.8      | 级\Q235   | 900           | 13     | 13      | 124     |      | 111,600           | fg       |      |
|            | 总报价:    | 111,600(大写: | 壹拾壹万壹仟陆  | 佰元整)          |        |         |         |      |                   |          |      |
| 浸清质疑       | 3.应答文件  |             |          |               |        |         |         |      |                   |          |      |
|            |         |             |          |               |        |         |         |      |                   |          |      |

图[最终轮报价页面]

注:

◆单一来源项目,在每一轮报价中,一旦提交了该轮报价就自动开标,无法撤销 报价。

### 5.3 参与竞争性谈判项目

#### 5.3.1 查看采购公告/邀请函

供应商点击左侧导航"竞争性谈判"菜单,可展开竞争性谈判所属子菜单,具体操作请参照 <u>5.1.1 查看采购公告/邀请函</u>。

### 5.3.2 登记联系人信息

具体操作请参照 5.1.2 登记供应商联系人信息。

## 5.3.3 供应商报价

具体操作请参照 5.1.3 供应商报价。

注:

◆竞争性谈判可开启两轮及两轮以上,具体几轮由采购单位来设置。每个新论次 开启后只有入围新轮次的供应商才能报价,未入围的供应商无法参与下一轮报价。

◆每一轮次的报价都有截止时间的要求。在报价截止时间之前允许撤销报价重新 提交。

### 5.4 参与协议询价项目

具体操作请参照 5.2 参与单一来源项目。

## 6 供应商查看中选通知书

当项目发了结果公告后,系统会自动推送中选通知书至中选的供应商并会以短信 的形式告知供应商。 供应商在"已完成项目"子菜单中找到项目,点击查看,系统自动跳转至报价大 厅第五个驱动页面"中选通知书",供应商点击"查看通知书"链接(如图[查看通 知书]),即可看到中选通知书(如图[中选通知书])。

| ☴• 收起导航                                                                     | ▲ 已完   | 記成项目(询价)             |        |      |                  |      |      |         |      |      |  |
|-----------------------------------------------------------------------------|--------|----------------------|--------|------|------------------|------|------|---------|------|------|--|
| 🌡 供应商管理 🛛 👋                                                                 | · 查询条件 |                      |        |      |                  |      |      |         |      |      |  |
| 承良记录查询                                                                      | 采购项目   | <b>编号</b> 请输入采购项目编号  | 采购项目名称 |      | 是否中标             |      |      |         | 搜索   | 重置   |  |
| 參询价 ^                                                                       | 查询结果   |                      |        |      |                  |      |      |         |      |      |  |
| 可参与项目                                                                       | 序号     | 采购项目编号/名称            | 采购执行单位 | 采购方式 | 报价单号             | 是否流标 | 终止采购 | 过期未接受   | 是否中标 | 操作   |  |
| 正在参与项目<br>已完成项目                                                             | 1      | P-XJ-20220527-000001 | 浙.     | 询价   | Q-XJ-22-00000278 | 否    | 否    | 否       |      | [查看] |  |
| ◎ 单一来源 ~                                                                    | 2      | P-XJ-20220523-000004 | 浙江     | 询价   | Q-XJ-22-00000266 | M    | 否    | 否       | 是    | [查看] |  |
| <ul> <li>         ● 竞争性谈判 ×     </li> <li>         ● 协议询价 ×     </li> </ul> | 3      | P-XJ-20220517-000003 | 浙江 .   | . 询价 | Q-XJ-22-00000262 | 否    | 否    | 否       |      | [查看] |  |
|                                                                             | 4      | P-XJ-20220517-000001 | 浙江     | 询价   |                  | 否    | 否    | 否       |      | [查看] |  |
|                                                                             | 5      | P-XJ-20220516-000001 | 浙江     | 询价   | Q-XJ-22-00000252 | 否    | 否    | 否       |      | [查看] |  |
|                                                                             | 6      | P-XJ-20220506-000011 | 浙江     | 询价   | Q-XJ-22-00000227 | 否    | 否    | 否       |      | [查看] |  |
|                                                                             |        | P-XJ-20220506-000010 |        |      | 共 36 条 🔍         | 1 2  | 3 4  | > 10条/页 | > 前往 | 1 页  |  |

# 图[已中标项目显示]

| ← [P-XJ         | J-20220523-000004] | and the set of a                         |     |            |                  | 3       |
|-----------------|--------------------|------------------------------------------|-----|------------|------------------|---------|
| <b>1</b> 32 Pb. | <b>1.结果通</b>       | 知书列表                                     |     |            |                  |         |
| -               | 序号                 | 通知书标题                                    | 联系人 | 联系电话       | 发送时间             | 操作      |
| 2 联系.           | 人信息 1              | parts of the second second second second | 尿売節 | 1000000000 | 2022-05-23 20:14 | [查看通知书] |
| 3 采购:           | 1文件                |                                          |     | 共 1 条      | < 1 > 10条/页 >    | 前往 1 页  |
| 4 报价:           | 大厅                 |                                          |     |            |                  |         |
| 5 采购            | 结果                 |                                          |     |            |                  |         |
|                 |                    |                                          |     |            |                  |         |
|                 |                    |                                          |     |            |                  |         |
| ▶ 澄清            | 青质疑                |                                          |     |            |                  |         |

图[查看通知书]

| 亚购八件              | 机合油 经内计制合金的            |                           |       |               |
|-------------------|------------------------|---------------------------|-------|---------------|
| 木明公古              |                        |                           |       |               |
| 联系人信息             |                        | 请您尽快与采购单位联系,特此通知!         |       |               |
| 10 8h + /4        | 本次采购成交项目清单如下表。         |                           |       |               |
| 米则又件              | 编号 物料名称                | 采购单位                      | 数量    | 交货日期          |
| 报价大厅              | 1 ? ======== 2\普通\8.8级 | service and the second    | 900   | attention?"   |
| 77.95/ <b>4</b> 8 | 2 78 0.5mm 宝克大鲸鱼中性笔    | provide the second second | 1,050 | in the second |
|                   |                        |                           |       | 2022年05月2     |
|                   |                        |                           |       |               |

中选通知书可导出,点击【导出】按钮即可下载 PDF 格式的中选通知书。